## CANdapter Driver Installation Manual

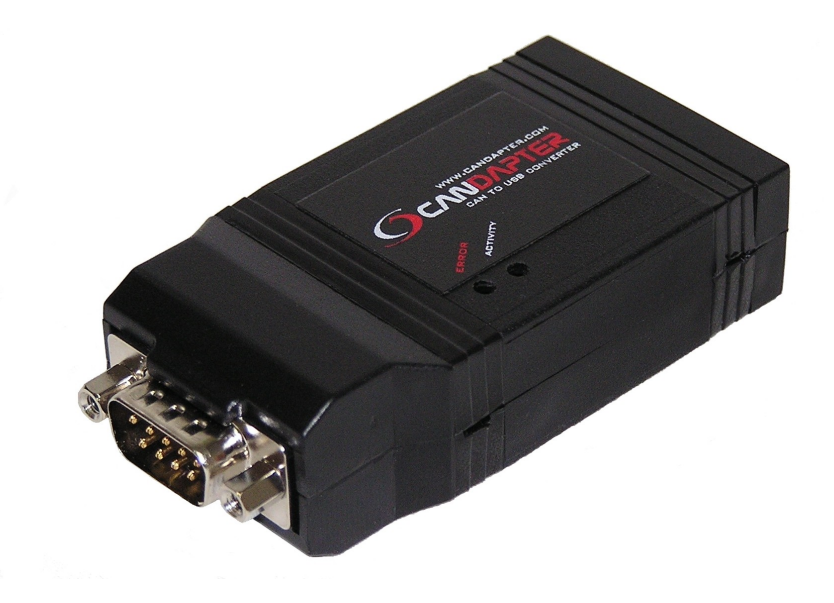

**Ewert Energy Systems** 120 Easy Street Carol Stream, IL 60188

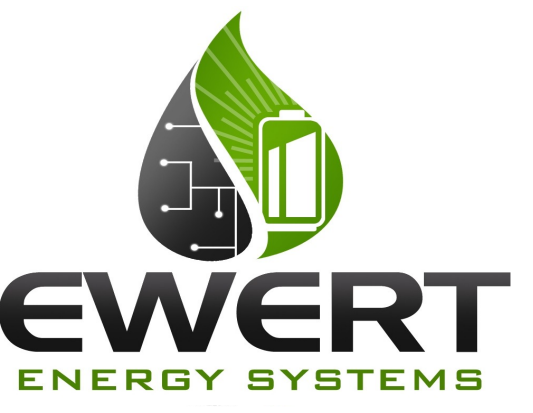

Phone: 630-445-1125 Fax: 866-657-5667 info@ewertenergy.com

## CANdapter Driver Installation

Note: This installation process will install two devices.

**1** Go to www.candapter.com and go to the drivers download page. Download the most recent driver archive. Extract to a folder (e.g. C:\candapter\_Driver).

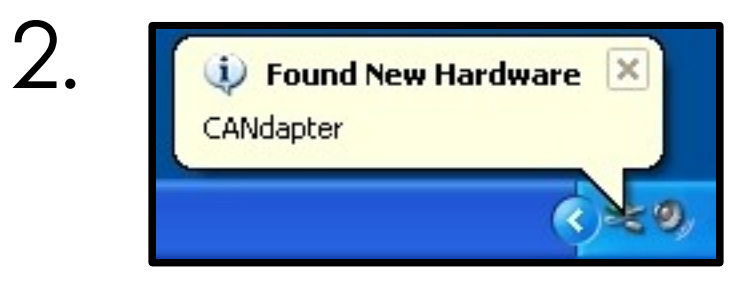

This message should appear when you connect your CANdapter to the computer.

**Ewert Energy Systems** 120 Easy Street Carol Stream, IL 60188

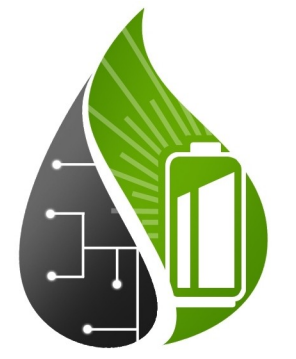

Phone: 630-445-1125 Fax: 866-657-5667 info@ewertenergy.com

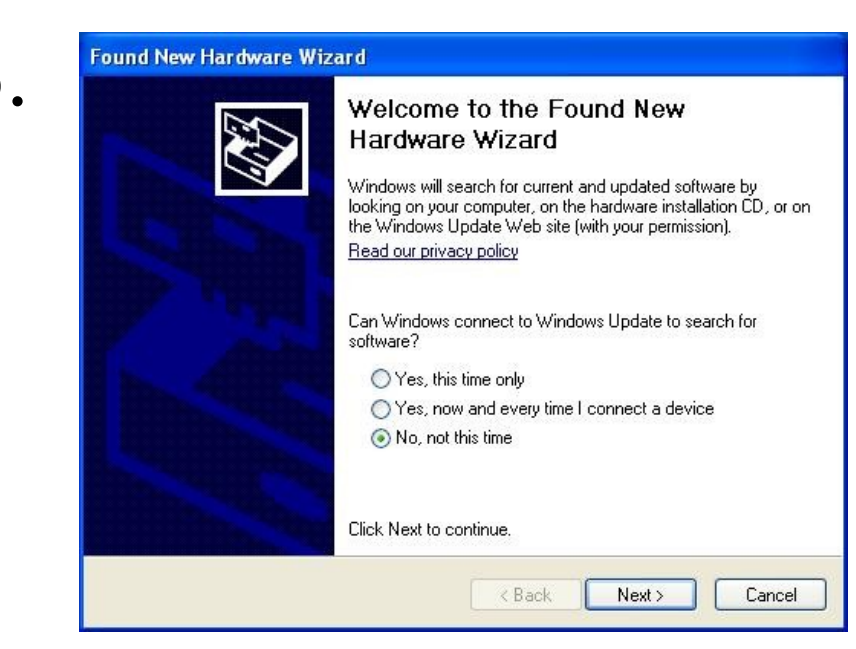

This window should open automatically when you connect your CANdapter is plugged in. Select **No, not this time** because the driver is not in the Windows update database. Click **Next**.

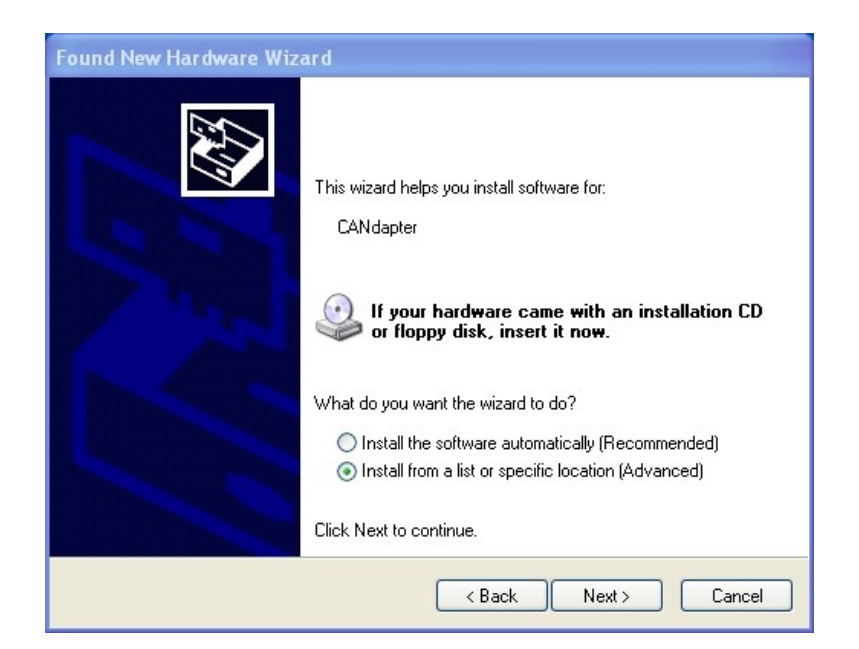

Select Install from list or specific location (Advanced). Click Next button.

Ewert Energy Systems 120 Easy Street Carol Stream, IL 60188

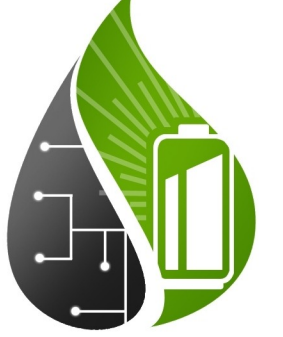

Phone: 630-445-1125 Fax: 866-657-5667 info@ewertenergy.com

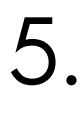

6.

| Found New Hardware Wizard                                                                                                    |  |  |  |
|----------------------------------------------------------------------------------------------------|--|--|--|
| Please choose your search and installation options.                                                                                                    |  |  |  |
| Search for the best driver in these locations.                                                                                                    |  |  |  |
| Use the check boxes below to limit or expand the default search, which includes local<br>paths and removable media. The best driver found will be installed.   |  |  |  |
| Search removable media (floppy, CD-ROM)                                                                                                    |  |  |  |
| Include this location in the search:                                                                                                    |  |  |  |
| C:\candapter_driver Browse                                                                                                    |  |  |  |
| O Don't search. I will choose the driver to install.                                                                                                    |  |  |  |
| Choose this option to select the device driver from a list. Windows does not guarantee that<br>the driver you choose will be the best match for your hardware. |  |  |  |
|                                                                                                    |  |  |  |
| < Back Next > Cancel                                                                                                    |  |  |  |

Choose Search for the best driver in these locations. Make sure the box for Include this location in the search is selected. The location should be the folder you created in step 1. Click Next.

| The setting and the line for this has descent                                                                                                    |
|----------------------------------------------------------------------------------------------------|
| I në sortware you arë installing for this hardware:                                                                                                    |
| CANdapter                                                                                                    |
| has not passed Windows Logo testing to verify its compatibility<br>with Windows XP. ( <u>Tell me why this testing is important.</u> )                                                                                                    |
| Continuing your installation of this software may impair<br>or destabilize the correct operation of your system<br>either immediately or in the future. Microsoft strongly<br>recommends that you stop this installation now and<br>contact the hardware vendor for software that has<br>passed Windows Logo testing. |
|                                                                                                    |

This window appears because the driver is not digitally signed by Microsoft. Choose **Continue** Anyway.

Ewert Energy Systems 120 Easy Street Carol Stream, IL 60188

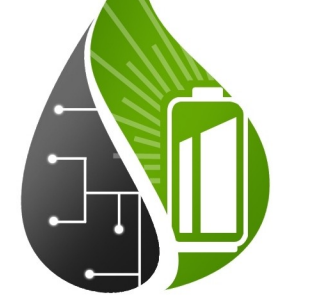

Phone: 630-445-1125 Fax: 866-657-5667 info@ewertenergy.com

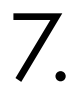

| Found New Hardware Wizard                 |          |        |        |  |
|-------------------------------------------|----------|--------|--------|--|
| Please wait while the wizard installs the | software |        | ₹£     |  |
| CANdapter                                 |          |        |        |  |
| ftd2xx.dll<br>To C:\WINDOWS\system32      |          | B      |        |  |
| (****************                         |          |        |        |  |
|                                           | < Back   | Next > | Cancel |  |

This window should appear as the software is installing.

|   | Com<br>Hard | pleting the Found New<br>Iware Wizard          |
|---|-------------|------------------------------------------------|
|   | The wiz     | zard has finished installing the software for: |
| Ľ | ¢           | CANdapter                                      |
|   |             |                                                |
|   |             |                                                |
|   |             |                                                |
|   |             |                                                |
|   | Click Fir   | nish to close the wizard.                      |

When the software has finished installing, click Finish.

**Ewert Energy Systems** 120 Easy Street Carol Stream, IL 60188

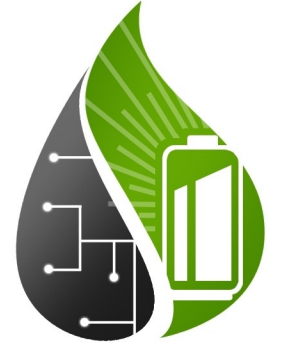

Phone: 630-445-1125 Fax: 866-657-5667 info@ewertenergy.com

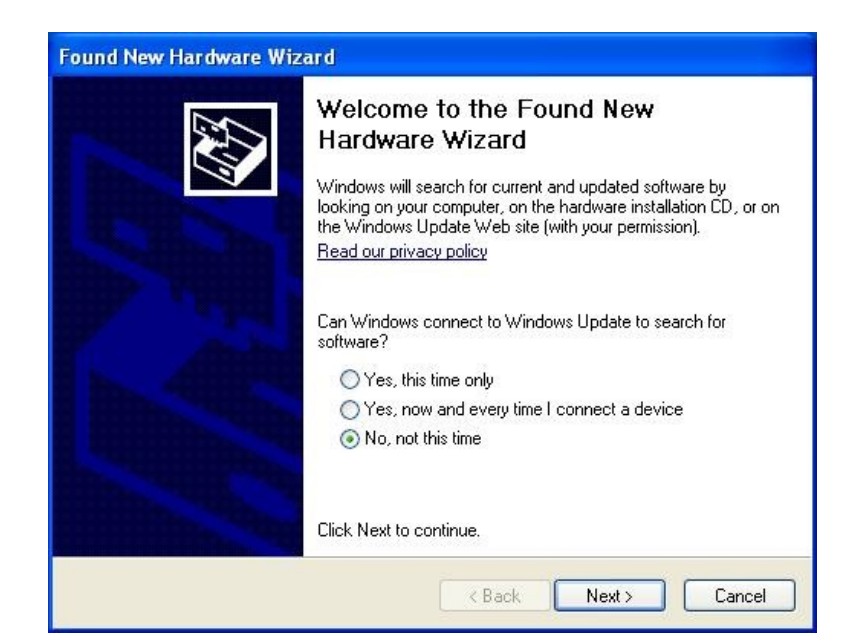

Once you have finished installing the first driver, this window should automatically appear to begin the installation of the second driver. Select **No, not this time** because the driver is not in the Windows update database. Click **Next**.

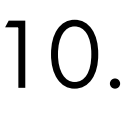

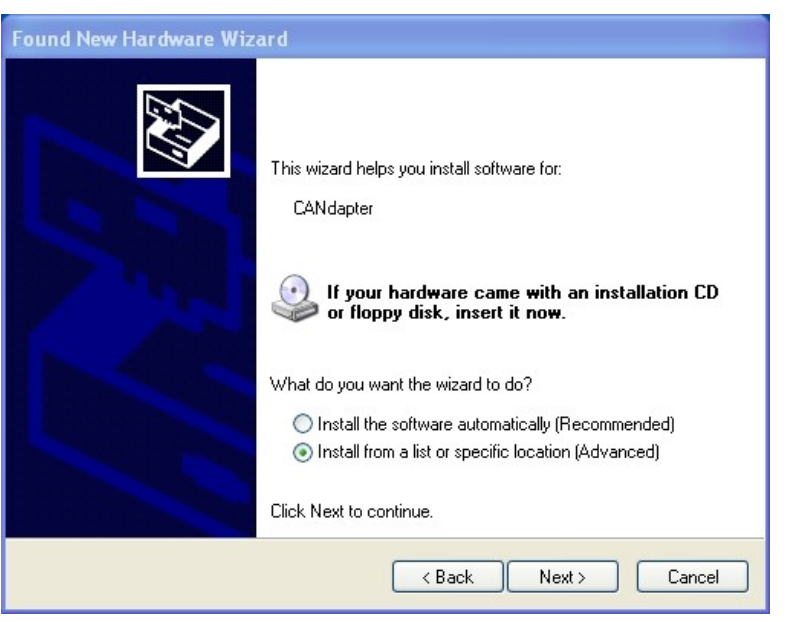

Select Install from list or specific location (Advanced). Click Next button.

Ewert Energy Systems 120 Easy Street Carol Stream, IL 60188

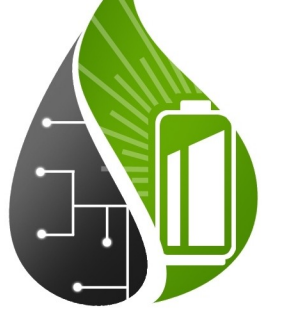

Phone: 630-445-1125 Fax: 866-657-5667 info@ewertenergy.com

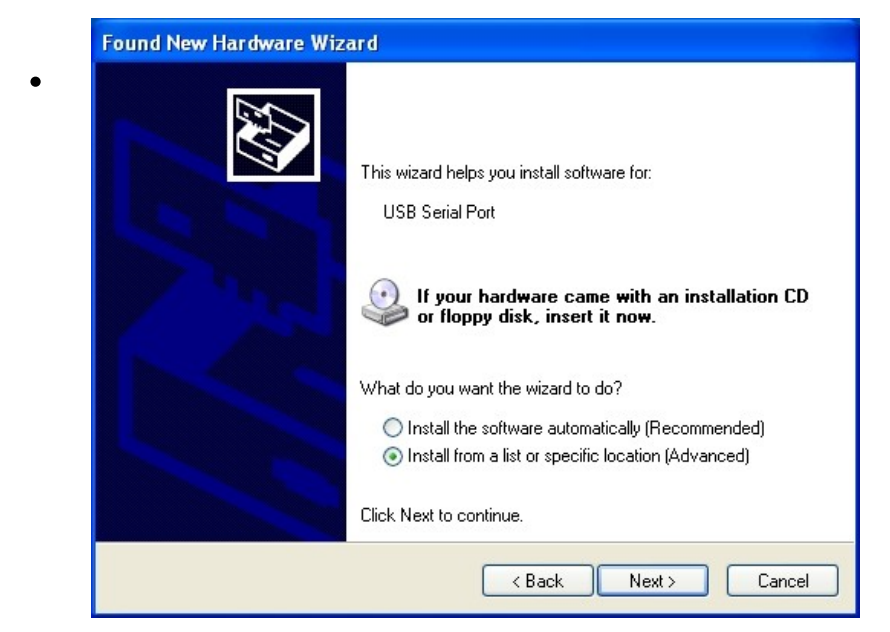

Select Install from list or specific location (Advanced). Click Next button.

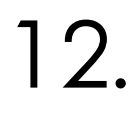

| ound New Hardware Wizard |                                                                                                    |  |  |  |
|--------------------------|----------------------------------------------------------------------------------------------------|--|--|--|
| Please cł                | 100se your search and installation options.                                                                                                    |  |  |  |
| 💽 Sea                    | arch for the best driver in these locations.                                                                                                    |  |  |  |
| Use<br>pati              | : the check boxes below to limit or expand the default search, which includes local<br>hs and removable media. The best driver found will be installed. |  |  |  |
| [                        | Search removable media (floppy, CD-ROM)                                                                                                    |  |  |  |
| [                        | Include this location in the search:                                                                                                    |  |  |  |
|                          | C:\candapter_driver Browse                                                                                                    |  |  |  |
| O Dor                    | n't search. I will choose the driver to install.                                                                                                    |  |  |  |
| Cho<br>the               | ose this option to select the device driver from a list. Windows does not guarantee that<br>driver you choose will be the best match for your hardware. |  |  |  |
|                          | <pre>&lt; Back Next &gt; Cancel</pre>                                                                                                    |  |  |  |

Select **Search for best driver**. Make sure **Include this location** is selected. The location should be the folder created in step 1. Click **Next** button.

Ewert Energy Systems 120 Easy Street Carol Stream, IL 60188

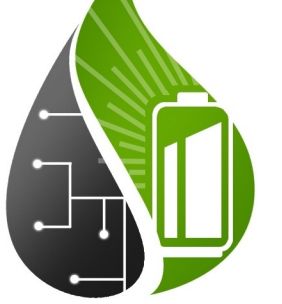

Phone: 630-445-1125 Fax: 866-657-5667 info@ewertenergy.com

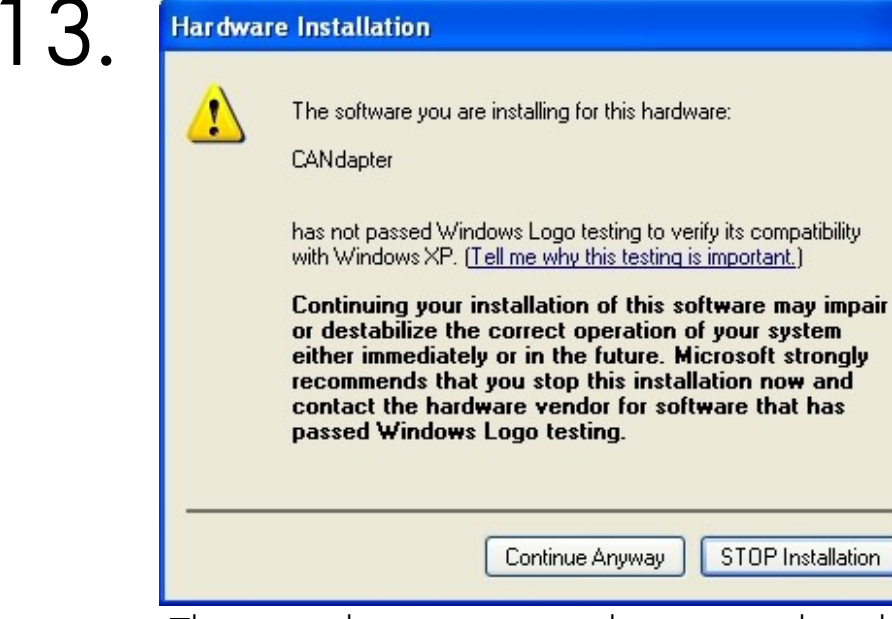

This window appears because the driver is not digitally signed by Microsoft. Click **Continue Anyway**.

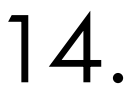

| Found New Hardware Wizard                   |                      |  |  |  |
|---------------------------------------------|----------------------|--|--|--|
| Please wait while the wizard installs the s | software             |  |  |  |
| CANdapter                                   |                      |  |  |  |
| ftd2xx.dll<br>To C:\WINDOWS\system32        |                      |  |  |  |
|                                             | < Back Next > Cancel |  |  |  |

This window should appear as the software is installing.

Ewert Energy Systems 120 Easy Street Carol Stream, IL 60188

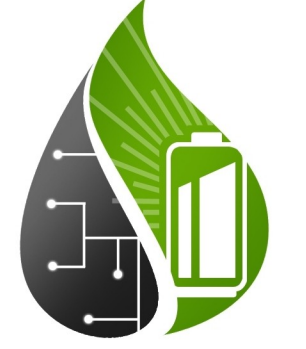

Phone: 630-445-1125 Fax: 866-657-5667 info@ewertenergy.com

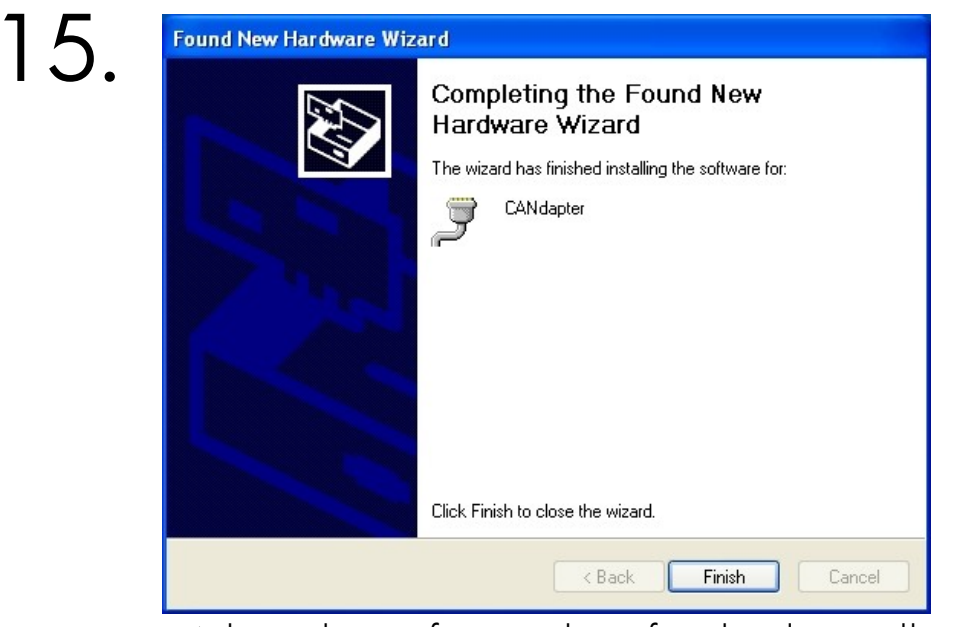

When the software has finished installing, click Finish.

**Ewert Energy Systems** 120 Easy Street Carol Stream, IL 60188

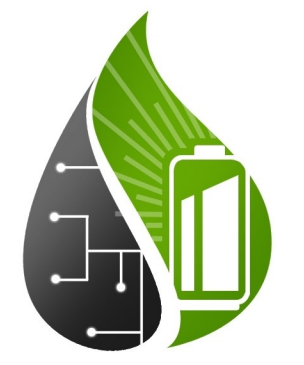

Phone: 630-445-1125 Fax: 866-657-5667 info@ewertenergy.com